# Hướng dẫn đổi lịch thi PTE

# Đổi lịch thi trực tiếp trên tài khoản MyPTE

Bước 1: Truy cập vào tài khoản MyPTE.

| My Account<br>My Profile<br>Account Sign In<br>Additional Information<br>Preferences<br>Exam History |
|----------------------------------------------------------------------------------------------------|
| View Score Reports My Receipts                                                                       |
| tact                                                                                                 |
|                                                                                                    |

**Bước 2:** Tìm đến thông tin đăng ký thi và nhấn vào nút "Reschedule".

| ÷ |                                                                              | Exam Appointment Details                                                                                                    | Bạn chọn Reschedule nếu<br>muốn đổi lịch thi                                                                                    |  |
|---|------------------------------------------------------------------------------|----------------------------------------------------------------------------------------------------|----------------------------------------------------------------------------------------------------|--|
|   | Description                                                                  | Details                                                                                                    | Order<br>Information                                                                                                    |  |
|   | Exam<br>PTE-A: PTE Academic<br>Language: English<br>Exam Length: 180 minutes | Appointment<br>Thursday, 7 May 2020<br>Start Time: 02:30 pm ICT<br>Location<br>EMG Education (Hanoi)<br>Floor 10, TNR Tower<br>S4A, Nguyen Chi Thanh St.<br>Lang Thuong Ward, Dong Da District<br>Hanoi<br>Viet Nam<br>Test Centre Information | Order Reschedule<br>Number/invoice Cancel<br>Registration ID<br>Status<br>Scheduled<br>Ban chon Cancel néu muor<br>huý lịch thi |  |

**Bước 3:** Chọn ngày giờ và địa điểm thi mới mong muốn. Kiểm tra lại thông tin và xác nhận thay đổi.

| Dashboard                                                                                                    |                                    |                                     |                                  |                                                                                                    |
|----------------------------------------------------------------------------------------------------|------------------------------------|-------------------------------------|----------------------------------|----------------------------------------------------------------------------------------------------|
| Forthcoming Appointments<br>Thursday, 7 May 2020<br>PTE-A: PTE Academic<br>PTE Exams<br>Which exam should L choose?<br>Exam Catalogue<br>• PTE-A: PTE Academic | Sau khi dàng n<br>nhần vào lịch th | hập thành công,<br>i bạn đa đang kỳ |                                  | My Account<br>> My Profile<br>> Account Sign In<br>> Additional Information<br>> Preferences<br>> Exam History<br>> View Score Reports<br>> My Receipts |
|                                                                                                    | Terms                              | Privacy                             | Contact                          |                                                                                                    |
| Cop                                                                                                    | wright © 1996-2020 Per             | irson Education, Inc. or its af     | filiate(s). All rights reserved. |                                                                                                    |

#### Bước 4: Kiểm tra email để nhận thông báo xác nhận.

| Your appointment has been rescheduled!                                                                                                    |                                                                                          |                                         |  |  |  |  |  |
|----------------------------------------------------------------------------------------------------|------------------------------------------------------------------------------------------|-----------------------------------------|--|--|--|--|--|
| An amail confirmation has been sent to                                                                                                    | An entail confermation have been sent to                                                 |                                         |  |  |  |  |  |
|                                                                                                    | Reform to Davideinand                                                                    |                                         |  |  |  |  |  |
| Description                                                                                                    | Details                                                                                  | Order Information                       |  |  |  |  |  |
| Exam<br>PTE-A PTE Academic<br>Longenet Evolution                                                                                                    | Appointment<br>Trenday, 12 May 2020<br>Shart Time 80.00 am XCT                           | Order Number Invoice<br>Registration (D |  |  |  |  |  |
| Exam Langto 100 minutes                                                                                                    | Location<br>DUC ARRY Overlease Shoty Adv & Translation Co. Ltd.<br>Test Grantin Science. | Status<br>Schenkried                    |  |  |  |  |  |
| PTE Terms and Conditions                                                                                                    |                                                                                          |                                         |  |  |  |  |  |
| Important teel delivery information pertaining to COVID-19 (contravityes):                                                                                                    |                                                                                          |                                         |  |  |  |  |  |
| Process review the specific needbo conditions and<br>By scheduling your test appointment, you apper<br>requiremently upon articular the feature if y<br>preservement and an annual to your access while the a states. | Activate Windows                                                                         |                                         |  |  |  |  |  |

Lưu ý: Nút "Reschedule" sẽ không hiển thị nếu học viên đã đổi lịch quá số lần quy định hoặc nếu thời gian đổi lịch quá gần ngày thi.

## Đổi lịch thi thông qua Trung tâm Hỗ trợ của Pearson

#### Cách 1: Liên hệ trực tuyến

 Truy cập trang web Pearson PTE: https://www.pearsonpte.com/help-center

- Chon muc "Booking and Managing your test" -> "Rescheduling and Cancelling your test"
- Sử dụng tính năng chat trực tuyến để được hỗ trợ.

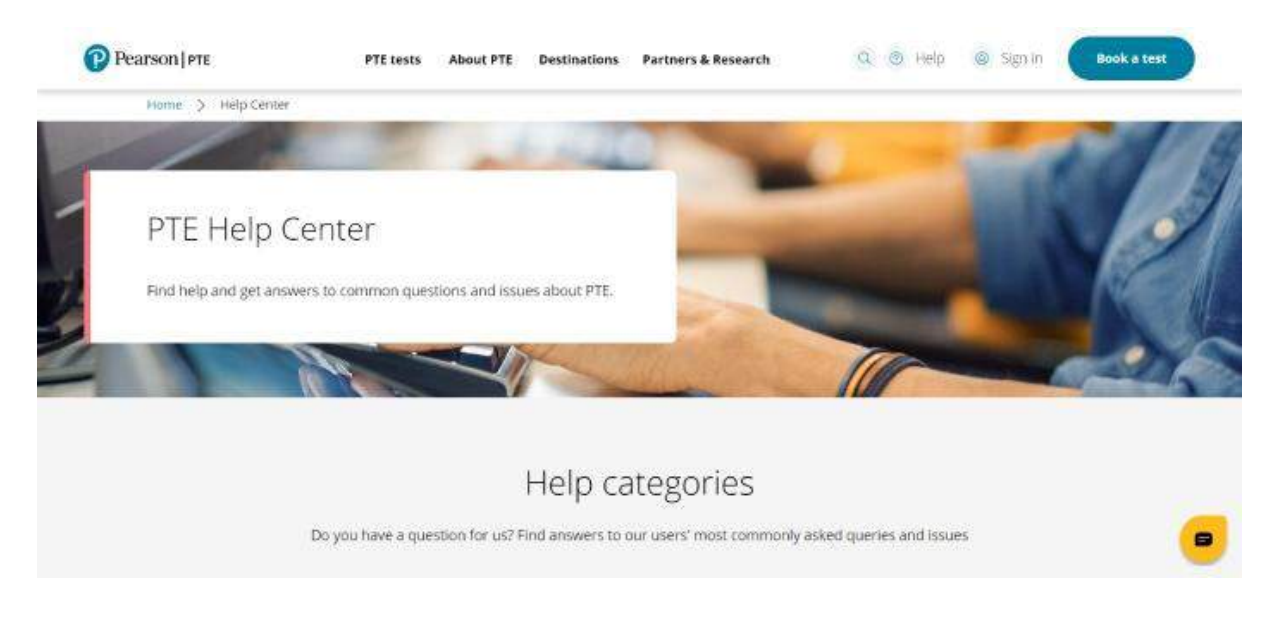

### Cách 2: Gọi điện thoại

- Liên hệ trực tiếp qua số điện thoại: 0085 23077 4927
- Thời gian làm việc: Thứ 2 Thứ 6, 9:00 18:00 (giờ địa phương)

Để cập nhật thông tin mới nhất về lịch thi và các thông báo từ Pearson, học viên cần lưu ý kiểm tra email thường xuyên. Luôn giữ lại biên lai thanh toán và các thông báo xác nhận để làm bằng chứng khi cần.